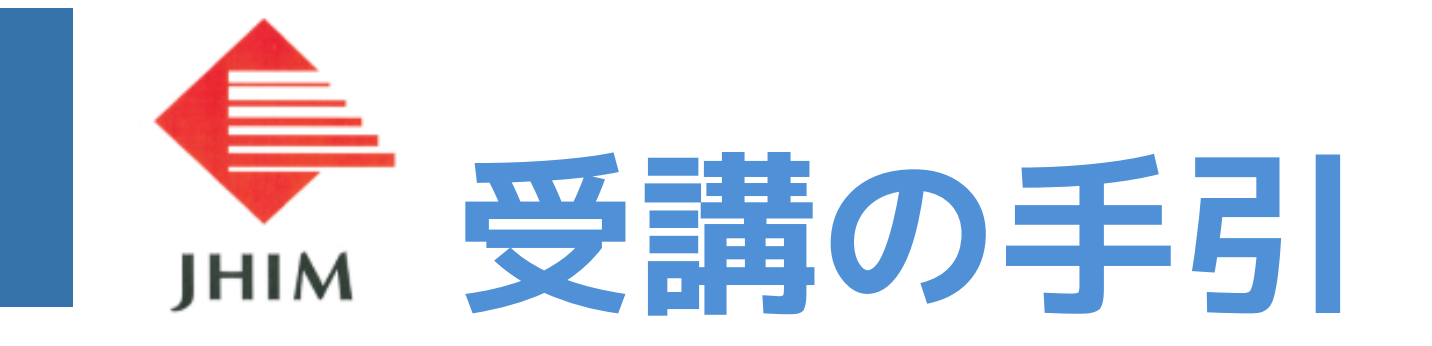

| <b>STEP 01</b> :ログイン ・・・・・・・・・・・・・2p  |
|---------------------------------------|
| <b>STEP 02</b> :ダッシュボード ・・・・・・・・・3P   |
| <b>STEP 03</b> :コース画面 ・・・・・・・・・・・・・4P |
| <b>STEP 04</b> :研修ビデオ・・・・・・・・・5p-7P   |
| STEP 05:参加証ダウンロード ・・・・・・8p            |
| <b>STEP 06</b> :パスワードの変更方法 ・・・・9p-11p |

# 01 ログイン

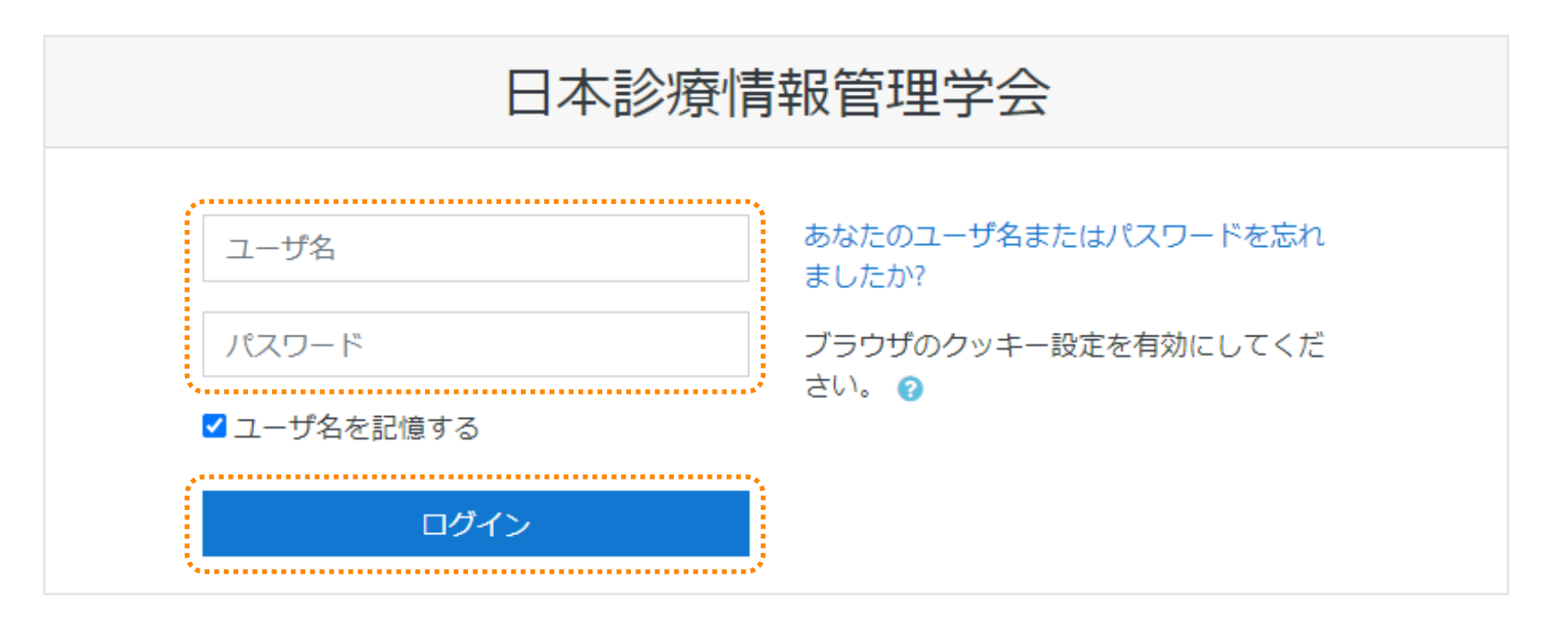

メールでお送りした**ユーザー名と初期パスワード**を入力して ログインボタンをクリックしてください。 初回ログイン時はパスワードは強制変更になりますので、 変更後のパスワードは忘れないようにご注意ください。

# 02 ダッシュボード

| ■ 日本診療情報管理学会 日本語 (ja) ▼ | 🜲 🍺 KEP 作業者 🔘 👻                                                                                                    |
|-------------------------|----------------------------------------------------------------------------------------------------|
|                         | このページをカスタマイズする                                                                                                    |
| 最近アクセスされたコース            | カレンダー                                                                                                    |
| その他<br>テストコース           | 月火水水水     水土     日       月火水水     水土     日       1     1       2     3     4     5     6     7     8       9     10     11     12     13     14     15       16     17     18     19     20     21     22       23     24     25     26     27     28     29       30 |
| コース概要<br>▼進行中 ▼         | 直近イベント<br>直近のイベントはありません。<br>カレンダーへ移動する                                                                                                    |
|                         |                                                                                                    |

ダッシュボード画面に受講できるコースが表示されます。 視聴したいコースをクリックしてください。

#### コース画面

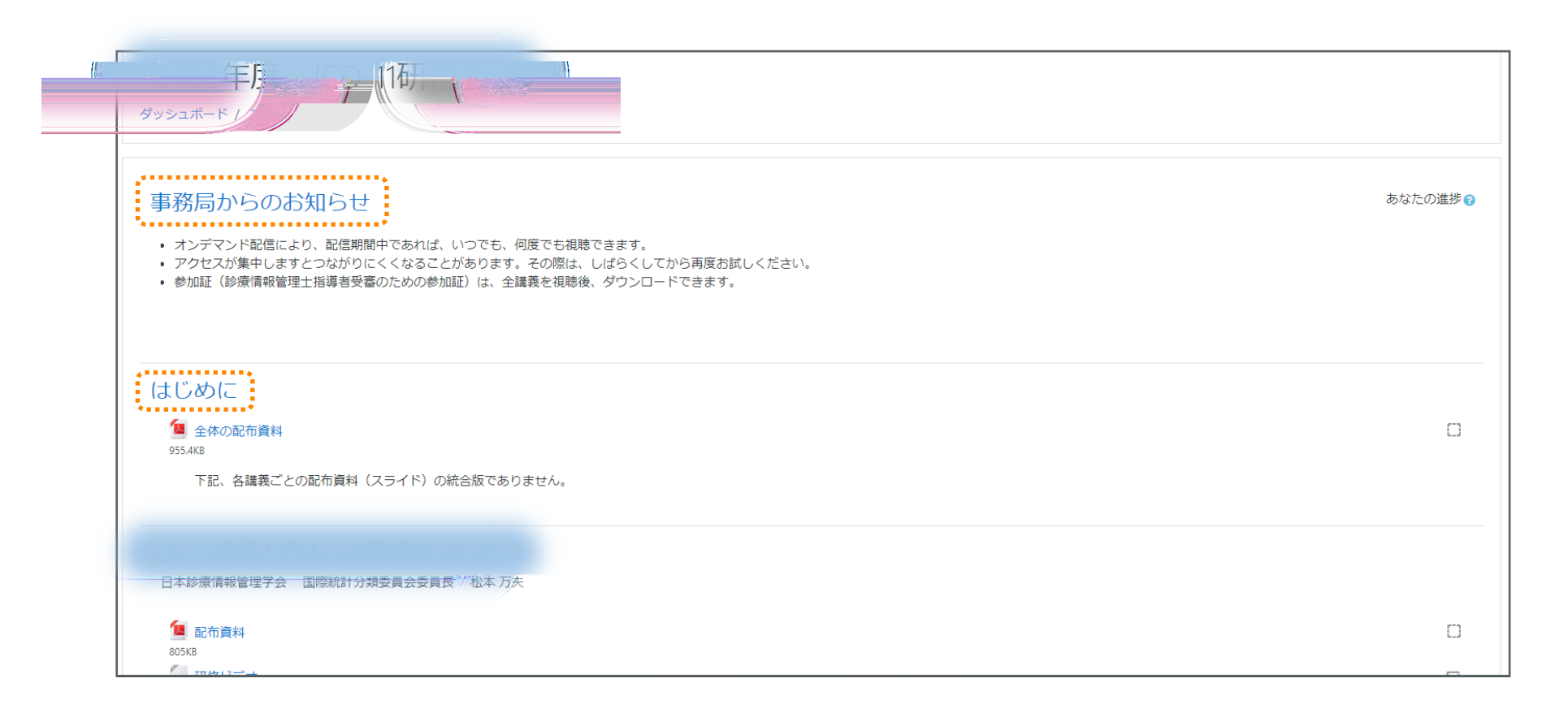

コース内のコンテンツが表示されます。 「事務局からのお知らせ」確認してください。 最新の記載内容は実際の画面にて確認してください

### 研修ビデオ

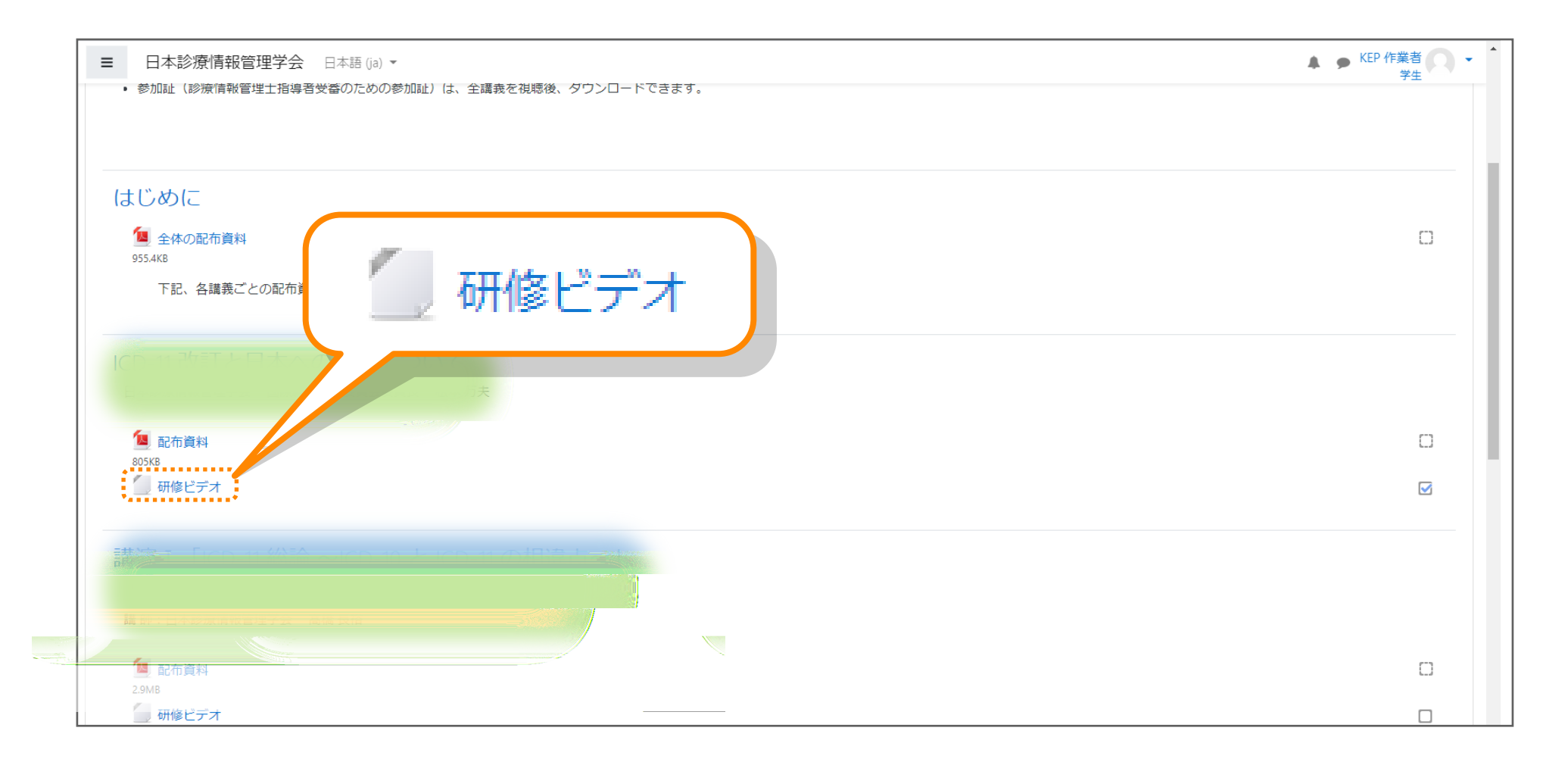

#### 研修ビデオをクリックすると研修を受講できます。

### 研修ビデオ

| 今日27日27日20001111/5<br>ダッシュポード / コース / ICD-11-1 / ICD-11改訂と | への適用について / 研修ビデオ |       |
|------------------------------------------------------------|------------------|-------|
| 研修ビデオ                                                      |                  |       |
|                                                            |                  |       |
|                                                            |                  |       |
|                                                            |                  |       |
|                                                            |                  | -     |
| ➡ 配布資料                                                     | ジャンプ             | 記布資料► |

#### 研修ビデオが表示されます。

画面サイズによっては見切れているので、右側のスクロールバーで 画面をスクロールしてください。

ビデオ講義は何度でも受講可能です。

### 研修ビデオ

| II 1:14/22:28 |              |      | 10 |                                                                                                    |   |
|---------------|--------------|------|----|----------------------------------------------------------------------------------------------------|---|
|               | 1:14 / 22:28 | ジャンプ |    | <ul> <li>●</li> <li>●</li></ul> | _ |

右下に全画面ボタンがありますので、こちらをクリックして全画面で視聴してください。

#### 参加証ダウンロード

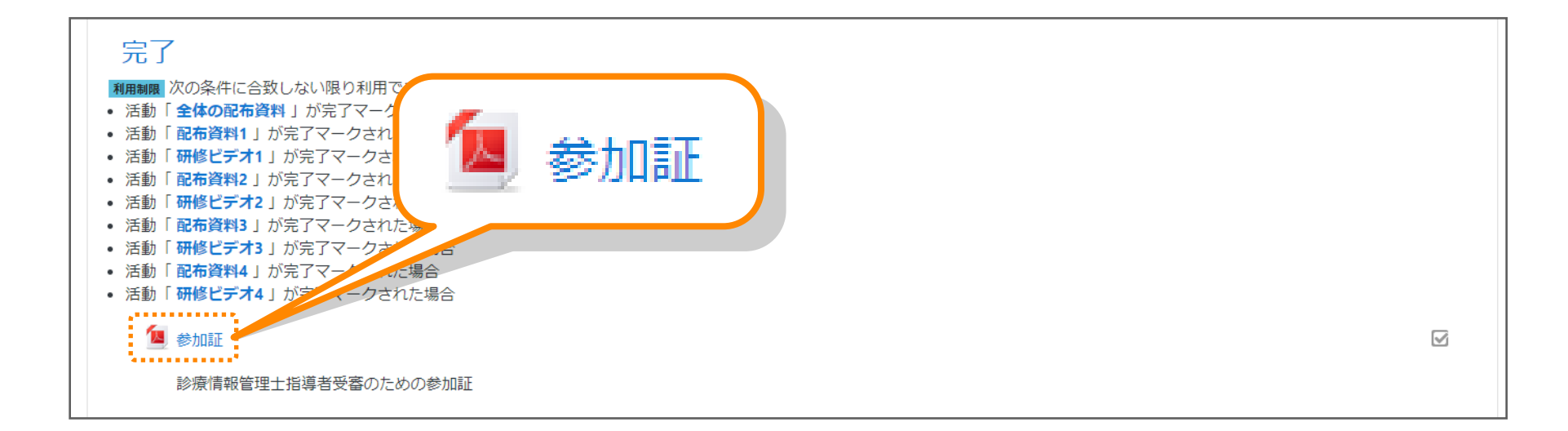

すべての資料のダウンロード及び研修ビデオの視聴(アンケートがある場合は アンケートも含む)が完了すると参加証ファイルが表示されますので、 ダウンロードしてください。

## 06 パスワードの変更方法

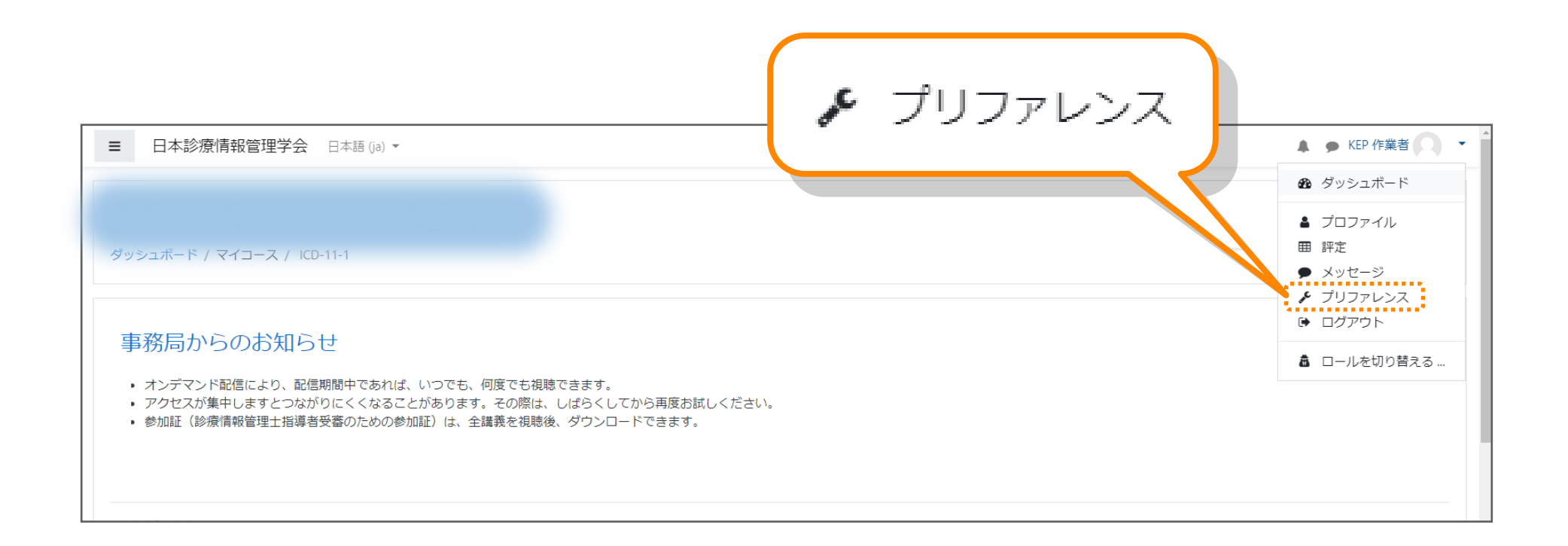

パスワードの変更方法です。 右上のメニューから**「プリファレンス」**を選択してください。 パスワードは何度でも変更可能です。

# 06 パスワードの変更方法

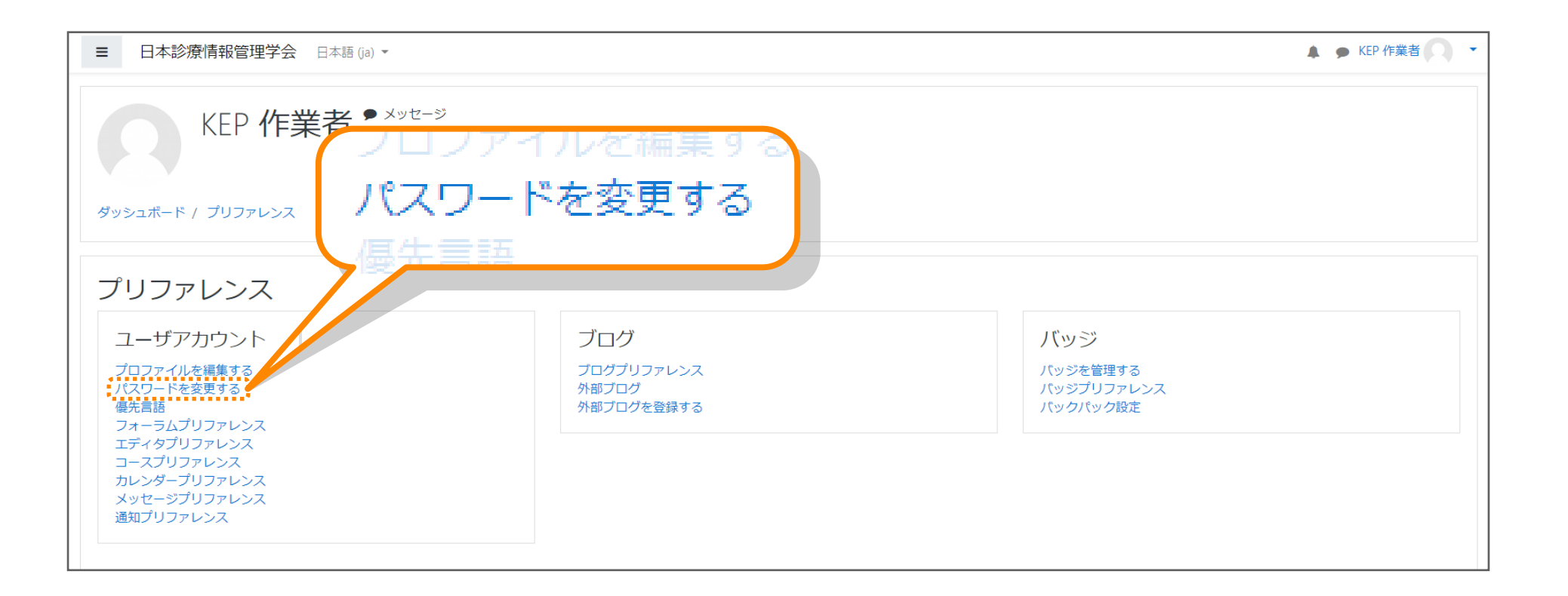

#### 「パスワードを変更する」を選んでください。

## 06 パスワードの変更方法

| KEP 作                              |                                                                                                    |
|------------------------------------|----------------------------------------------------------------------------------------------------|
| ダッシュボード / プリファレンス                  | / ユーザアカウント / パスワードを変更する                                                                                           |
| パスワードを変更す                          | 3                                                                                                    |
| ユーザ名                               | toshio@kepnet.co.jp                                                                                               |
|                                    | パスワードには 少なくとも 8 文字, 少なくとも 1 個の数字, 少なくとも 1 文字の小文字, 少なくとも 1 文字の大文字, 少なくとも 1 文字<br>の「*」「 -」「#」のような非英数字 を入力する必要があります。 |
| 現在のパスワード                           | 9                                                                                                    |
| 新しいパスワード                           | 0                                                                                                    |
| 新しいパスワード (もう一度)                    | 0                                                                                                    |
| <ul> <li>マークが付けられたフィールド</li> </ul> | <b>変更を保存する</b><br>キャンセル<br>は必須入力フィールドです。                                                                          |

現在のパスワードを入力して、新しいパスワードを入力し、 変更を保存するをクリックすると変更は完了します。